# カウファンズ **KAUFUNS** クーポン登録及びご利用方法 マニュアル

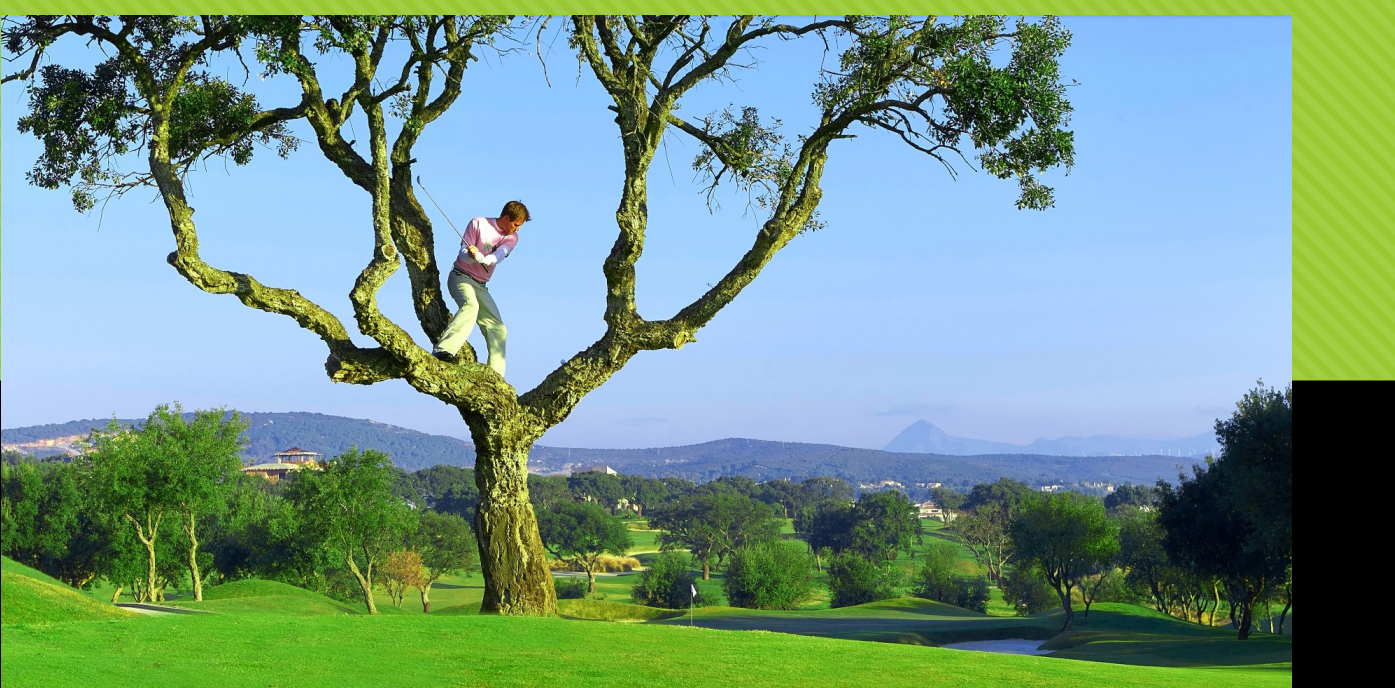

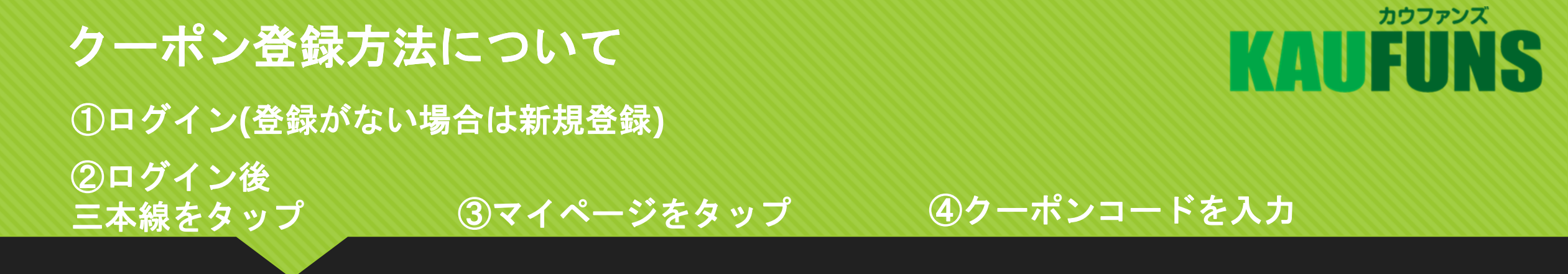

`₩ =

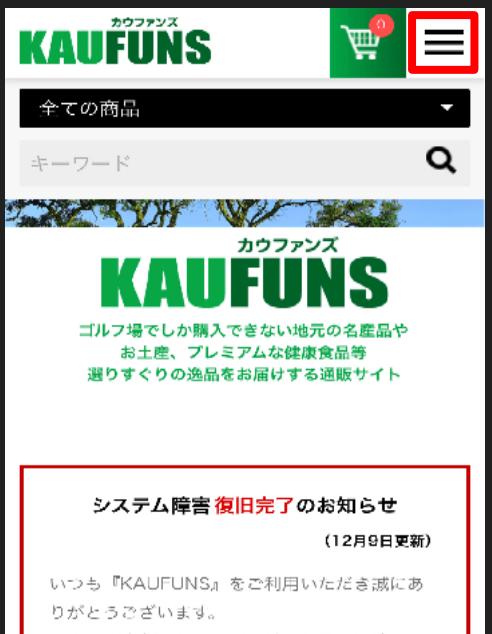

システム確害によりサイトがご利用いただけな い状態となっておりましたが、12月9日(18:00) にシステム復旧が完了いたしまして、通常ご、へ 用頂けます。

| ー トップ                                                                                                    |  |
|----------------------------------------------------------------------------------------------------|--|
| 商品一覧                                                                                                    |  |
| お気に入り                                                                                                    |  |
| マイページ                                                                                                    |  |
| ログアウト                                                                                                    |  |
|                                                                                                    |  |
|                                                                                                    |  |
| システム障害復旧完了のお知らせ                                                                                                    |  |
| システム障害復旧完了のお知らせ<br>(12月9日更新)                                                                                                    |  |
| <b>システム障害 復旧完了のお知らせ</b><br>(12月9日更新)<br>いつも「KAUFUNS」をご利用いただき誠にあ<br>りがとうございます。                                                                                |  |
| <b>システム障害 復旧完了のお知らせ</b><br>(12月9日更新)<br>いつも『KAUFUNS』をご利用いただき誠にあ<br>りがとうございます。<br>システム障害によりサイトがご利用いただけな                                                       |  |
| <b>システム障害 復旧完了のお知らせ</b><br>(12月9日更新)<br>いつも「KAUFUNS」をご利用いただき誠にあ<br>りがとうございます。<br>システム障害によりサイトがご利用いただけな<br>い状態となっておりましたが、12月9日(18:00)<br>たシステム復旧が完了いたしまして、通答ご |  |

カウファンズ

KAIIFUNS

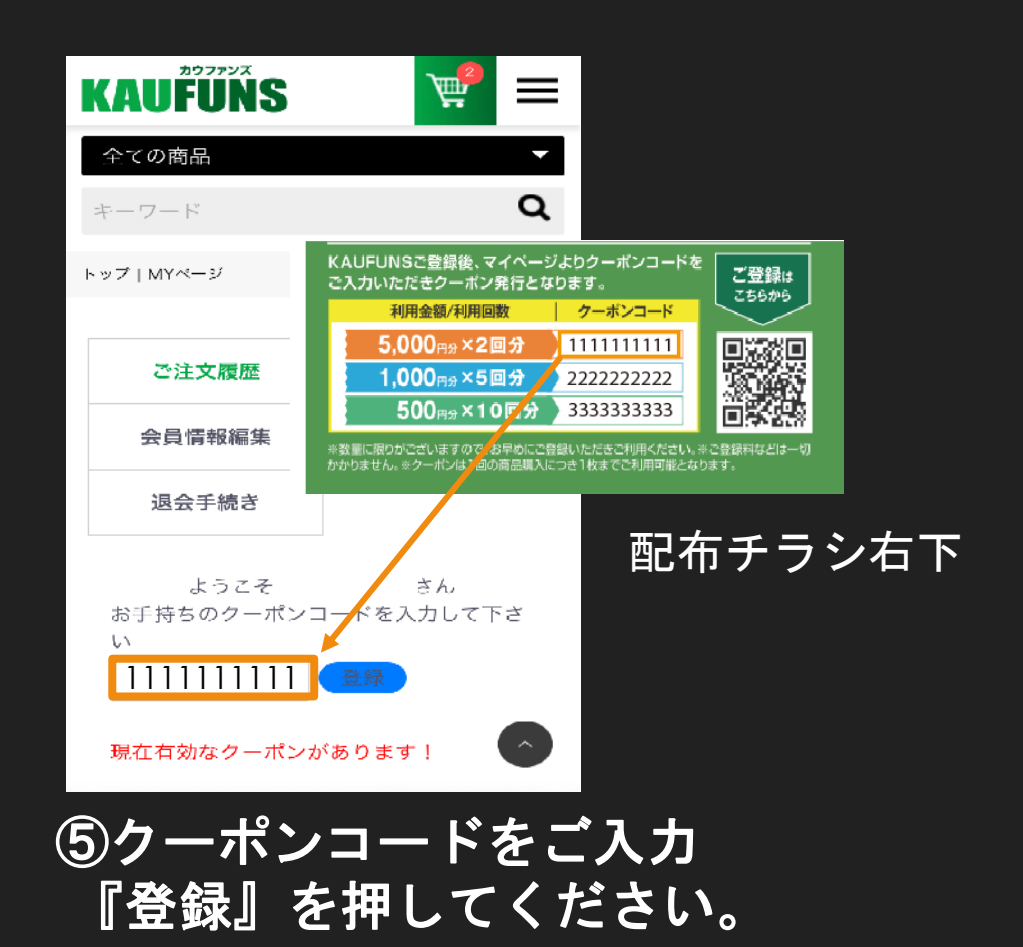

# クーポン登録方法について

# KAUFUNS

### ⑤クーポン登録後画面

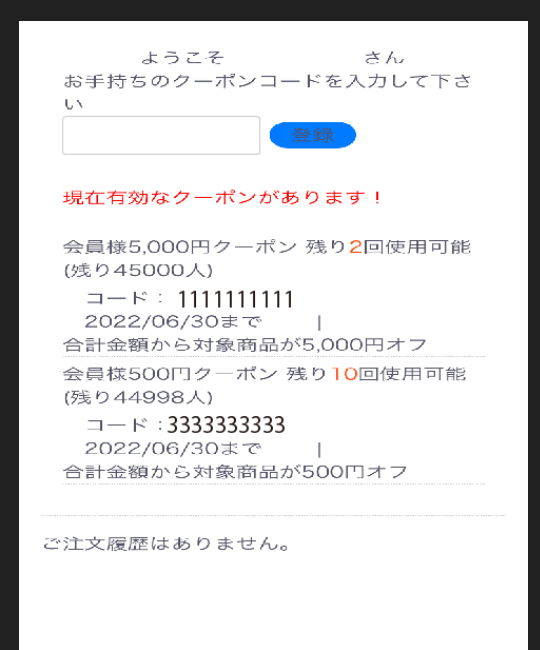

⑤の様に表示されればクーポンがご利用能です。

- ・KAUFUNS本登録後、マイページからクーポンの 登録を行ってください。
- ・クーポンは3種類ありますので、それぞれ打ち込んで ください。【500円、1,000円、5,000円クーポン】

・クーポンの種類によって商品が異なります。

- 1商品に対して1回のクーポンがご利用可能です。
  (※1商品+5,000円クーポン×2枚などはNG)
- ・各クーポンにはご利用限度がございますのでご注意ください。

# **KAUFUNS**

# クーポン利用方法について

①カテゴリーからクーポン 対象商品を選んでください。

## ②選んだら『レジに進む』 ボタンを押してください。

### ③購入するボタンで カートに入れてください。

#### ※カテゴリーの5,000円、1,000円、500円 クーポンが使用できる商品一覧です。

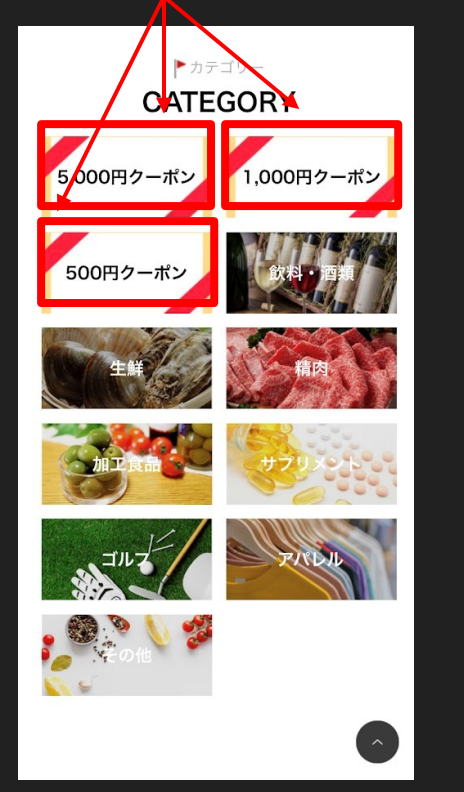

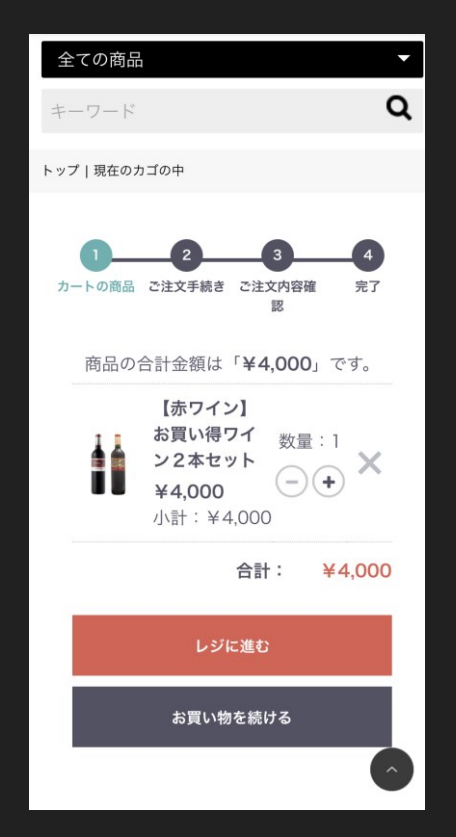

### ※この時点では正式に購入されていません。

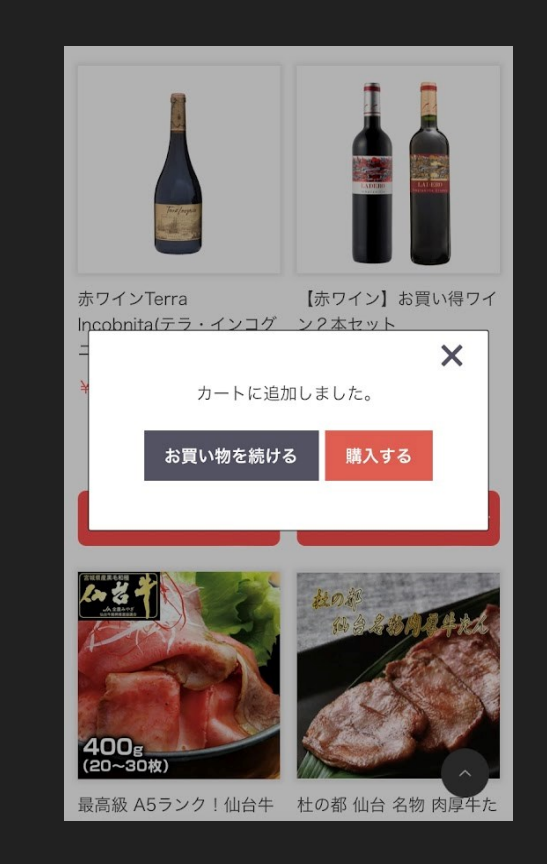

# クーポン利用方法について

④カートから商品選択 クーポンの選択

## ⑤実行後金額の確認

## ⑥PAYPALでお支払い

CAUFUNS

⑦ご購入決済完了

カウファンズ

#### 銀行口坐のご利用について 下に クーポン スクロール 割引は商品の合計金額を元に計算され、送料 及び手数料には適用されません。 クーポンの割引金額が商品の小計を越えてい るクーポンは表示されません。 使用するクーポンを選択して「実行する」ボ タンを押してください。 会員様500円クーポン:500円オフ:2( ♥ 実行する お問い合わせ ※買するボタンを必ず 押してください 金額反明 小計 ¥4.000 手数料 ¥0 送料 ¥900 合計 ¥4,900 税込 お支払い合計 ¥4,900 確認する

・プルダウンで登録クーポンを 選択『実行』を押す。

| 実行する                               |               |
|------------------------------------|---------------|
| お問い合わせ                             |               |
| お問い合わせ事項がございまし<br>入力ください。(3000文字まで | たら、こちらにご<br>) |
| ┘↓言十                               | ¥4,000        |
| 手数料                                | ¥O            |
| 送料                                 | ¥900          |
| 合計                                 | ¥4,900 税込     |
| 会員様500円クーポン                        | -¥500         |
|                                    |               |
| お支払い合計                             | ¥4,400 税込     |
| お支払い合計<br>確認する                     | ¥4,400 税込     |
| お支払い合計<br>確認する<br>カートに戻る           | ¥4,400 税込     |
| お支払い合計<br>確認する<br>カートに戻る           | ¥4,400 税込     |

実行後クーポン 利用金額を確認

| クーポン                                                                                                    |           |  |  |  |
|----------------------------------------------------------------------------------------------------|-----------|--|--|--|
| クーポン 会員様500円クーポン:<br>2021010500 が適用されています。                                                                                                  |           |  |  |  |
| お問い合わせ                                                                                                    |           |  |  |  |
| 小計                                                                                                    | ¥4,000    |  |  |  |
| 手数料                                                                                                    | ¥O        |  |  |  |
| 送料                                                                                                    | ¥900      |  |  |  |
| 合計                                                                                                    | ¥4,900 税込 |  |  |  |
| 会員様500円クーポン                                                                                                    | -¥500     |  |  |  |
| お支払い合計                                                                                                    | ¥4,400 税込 |  |  |  |
| お客様が「注文する」ボタンを押してご<br>注文いただくことで、お客様は、<br>「KAUFUNS」の利用規約、特定商取引<br>法に基づく表記、プライバシーポリシー<br>及びご商品の販売価格、送料等のお支払<br>い合計に同意の上、商品をご注文された<br>こととなります。 |           |  |  |  |
| PayPal                                                                                                    |           |  |  |  |
|                                                                                                    |           |  |  |  |

### ※ご購入決済方法は PAYPALのみです。

# ペイパル精算 ご購入完了!

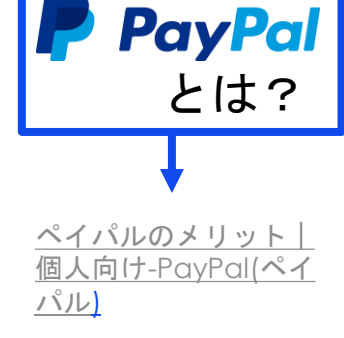

ご購入後KUAFUNS からご連絡が届きます。